# Data Injection: CTA

Authors: Frederic Gillardo and Berkay Turk

All codes are pushed in the following git repository: https://gitlab.in2p3.fr/CTA-LAPP/cta-rucio-client

# Step 1 (30/09/2020)

Set up a rucio-client with X.509 authentication using singularity image

We use the following document: https://docs.google.com/document/d/ 11uCGqrP\_TIofAsbm\_Kylz2sjsvV4kEv5dLeTbOsKfxl/edit#heading=h.qasaz2piu2fu

### Steps performed:

1. Remove passphrase from the key :

| openssl pkcs12 -in mycert.p12 -clcerts -nokeys -out  | client.crt |
|------------------------------------------------------|------------|
| openssl pkcs12 -in mycert.p12 -nocerts -nodes -out c | :lient.key |
| chmod 400 client.crt                                 |            |
| chmod 400 client.key                                 |            |

2. Edit Rucio.cfg (note: Rucio.cfg is not populated with environment variables, therefore we edited it manually)

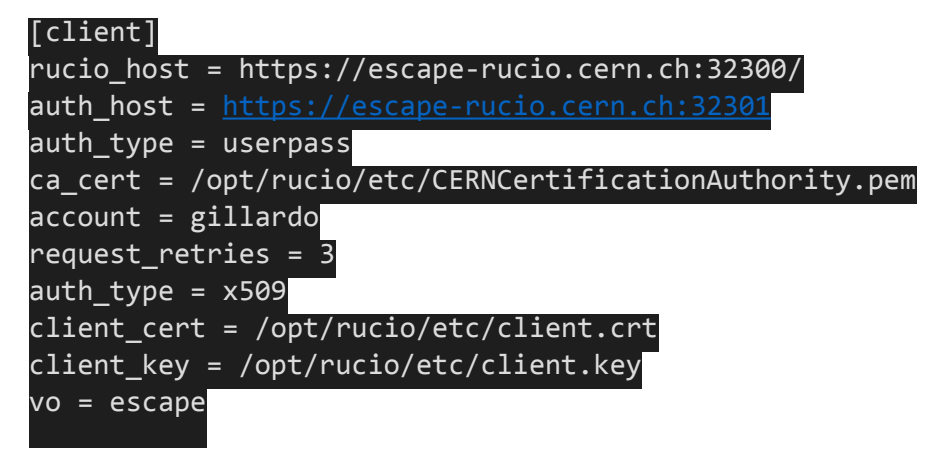

Note: for lapp-esc02, the webdav server does not support checksum, therefore, we disabled the checksum for this specific RSE within RUCIO.

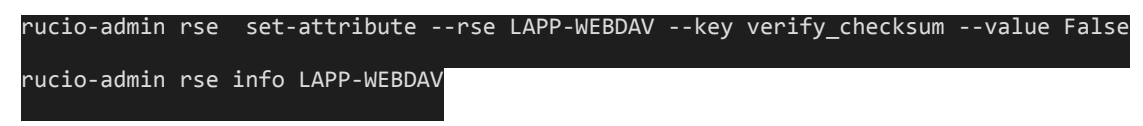

3. Execute singularity image

singularity run -B \${HOME}/.rucio/:/opt/rucio/etc -B \${HOME}/.globus/ client.crt:/opt/rucio/etc/client.crt -B \${HOME}/.globus/client.key:/opt/ rucio/etc/client.key rucio-cli.simg

4. initialize the voms proxy

voms-proxy-init -voms escape

### Upload a file, even mock if real data is not available for the time being:

1. Create the scope

rucio-admin scope add --account gillardo -scope CTA\_LAPP\_FREDERIC

2. Upload a file

rucio -v upload --rse LAPP-WEBDAV --scope CTA\_LAPP\_FREDERIC cta\_data1.hdf5

3. add replication rule

rucio add-rule CTA\_LAPP\_FREDERIC:cta-data1.hdf5 1 LAPP-DCACHE

4. Check rule status

### rucio list-rules CTA\_LAPP\_FREDERIC:cta-data1.hdf5

| ID            |                      | ACCOUNT  | SCOPE:NAME    |                     | STATE[OK/    |
|---------------|----------------------|----------|---------------|---------------------|--------------|
| REPL/STUCK]   | RSE_EXPRESSION       | COPIES   | EXPIRES (UTC) | CREATED (UTC)       |              |
| be7ab08aa67b4 | 1b409297f33c34cf6895 | gillardo | CTA_LAPP_FRED | DERIC:cta-data1.hdf | 5 OK[1/0/0]  |
| LAPP-WEBDAV   | 1                    |          | 2020-10-05 09 | 9:41:49             |              |
| 50e81b6d15e84 | 14b0bccd052456df2785 | gillardo | CTA_LAPP_FRED | DERIC:cta-data1.hdf | 5            |
| REPLICATING[0 | 0/1/0] LAPP-DCAC     | ΉE       | 1             | 2020-10-            | -05 09:46:06 |
| ID            |                      | ACCOUNT  | SCOPE:NAME    |                     | STATE[OK/    |
| REPL/STUCK]   | RSE_EXPRESSION       | COPIES   | EXPIRES (UTC) | CREATED (UTC)       |              |
| be7ab08aa67b4 | 1b409297f33c34cf6895 | gillardo | CTA_LAPP_FRED | DERIC:cta-data1.hdf | 5 OK[1/0/0]  |
| LAPP-WEBDAV   | 1                    |          | 2020-10-05 09 | 9:41:49             |              |
| 50e81b6d15e84 | 14b0bccd052456df2785 | gillardo | CTA_LAPP_FRED | DERIC:cta-data1.hdf | 5 OK[1/0/0]  |
|               |                      |          |               |                     |              |

5. Download the file locally:

We specify from which rse (lapp-dcache) we want to perform the download:

rucio download --rse LAPP-WEBDAV CTA\_LAPP\_FREDERIC:cta-data1.hdf5 --rse LAPP-DCACHE

# Step 2 (14/10/2020)

Prerequisite:

1. Set a QOS SAFE for LAPP-DCACHE

| rucio-admin rse set-attributerse LAPP-DCACHEkey QOSvalue SA                 | ١FE |
|-----------------------------------------------------------------------------|-----|
| 2. Set a QOS FAST for LAPP-WEBDAV                                           |     |
| rucio-admin rse set-attributerse LAPP-WEDAVkey QOSvalue FAS                 | Т   |
| 3. Greedy option for LAPP-WEBDAV (needs to be reviewed)                     | _   |
| rucio-admin rse set-attributekey greedyDeletionvalue Truerse<br>LAPP-WEBDAV |     |

### CTA RO data management

1. Create dataset

```
rucio add-dataset CTA_LAPP_FREDERIC:CTA_OBSID_1
```

2. Upload 2 files

```
rucio -v upload --lifetime 86400 --rse LAPP-WEBDAV --scope
CTA_LAPP_FREDERIC cta_data_DL0_ObsId1_TelId1.hdf5
rucio -v upload --lifetime 86400 --rse LAPP-WEBDAV --scope
CTA_LAPP_FREDERIC cta_data_ObsId1_TelId2.hdf5
```

3. attach files to dataset

rucio attach CTA\_LAPP\_FREDERIC:CTA\_OBSID\_1 CTA\_LAPP\_FREDERIC:cta\_data\_ObsId1\_TelId1.hdf5

rucio attach CTA\_LAPP\_FREDERIC:CTA\_OBSID\_1
CTA\_LAPP\_FREDERIC:cta\_data\_ObsId1\_TelId2.hdf5

4. add replication rule for 2 sites

rucio add-rule --lifetime 86400 CTA\_LAPP\_FREDERIC:CTA\_OBSID\_1 1 'SITE=LAPP&QOS=SAFE' rucio add-rule --lifetime 86400 CTA\_LAPP\_FREDERIC:CTA\_OBSID\_1 1 'SITE=IN2P3&QOS=CHEAP-ANALYSIS'

5. Check status of the rules

rucio list-rules CTA\_LAPP\_FREDERIC:CTA\_OBSID\_1

rucio list-file-replicas CTA\_LAPP\_FREDERIC:cta\_data\_ObsId1\_TelId1.hdf5

6. When rule is executed, delete file on LAPP-WEBDAV

rucio add-rule --lifetime 86400 CTA\_LAPP\_FREDERIC:CTA\_OBSID\_1 1 LAPP-WEBDAV

rucio delete-rule CTA\_LAPP\_FREDERIC:CTA\_OBSID\_1 --rse LAPP-WEBDAV --purge-replicas

# Bash implementation of Ingest:

#!/bin/bash

ObsID=\$1 RSE\_onsite=LAPP-WEBDAV scope=CTA LAPP FREDERIC

| echo "generating files for ObsID \$ObsID"                                                |
|------------------------------------------------------------------------------------------|
| file1=./generatedFiles/cta_data_DL0_ObsId\${ObsID}_TelId1.hdf5                           |
| file2=./generatedFiles/cta_data_DL0_ObsId\${ObsID}_TelId2.hdf5                           |
| $hand = 1M \langle day / mandam \rangle \langle G \rangle = 1$                           |
| head $-c  \text{IM} < / dev/urandom > $111e1head -c  \text{IM} < / dev/urandom > $file2$ |
| nead C IM (/dev/diandom / VIIIez                                                         |
| <pre>datasetName=\${scope}:CTA OBSID \${ObsID}</pre>                                     |
| rucio add-dataset \$datasetName                                                          |
|                                                                                          |
| rucio -v uploadlifetime 86400rse \$RSE_onsitescope \$scope \$file1                       |
| rucio -v uploadlifetime  86400rse \$RSE_onsitescope \$scope \$file2                      |
| franzilal-\$(acona).eta data DIO Obard\$(ObarD) malidi bdf5                              |
| fadnFile2=\${scope}.cta_data_DL0_ObsId3{ObsID}_Telld1.nd15                               |
|                                                                                          |
| rucio attach \$datasetName \$fqdnFile1                                                   |
| rucio attach \$datasetName \$fqdnFile2                                                   |
|                                                                                          |
| rucio add-rulelifetime 86400 \$datasetName 1 'SITE=LAPP&QOS=SAFE'                        |
| rucio add-rulelifetime 86400 \$datasetname 1 'SITE=IN2P3&QOS=CHEAP-                      |
| ANALISIS                                                                                 |
| <pre>#rucio list-rules \$datasetName</pre>                                               |
| #rucio list-file-replicas \$fqdnFile1                                                    |
| #rucio list-file-replicas \$fqdnFile2                                                    |
|                                                                                          |
| function listRuleAndWaitUntilItIsFinished () {                                           |
| #ret = rucio iist-rules șdalasetname<br>ret=PFPLICATING                                  |
| while [[ \$ret == *"REPLICATING"* ]]; do                                                 |
| echo "\$datasetName is still replicating"                                                |
| sleep 1s                                                                                 |
| <pre>ret=\$(rucio list-rules \${datasetName})</pre>                                      |
| echo "rucio list return : \${ret}"                                                       |
| done                                                                                     |
|                                                                                          |
|                                                                                          |

### Step 3 (28/10/2020)

Note : the retrieve part is packaged as an singularity container, and is triggered within htCondor Job manager

1. Download all files from a given dataset

rucio get --dir ./downloadedFiles/ CTA\_LAPP\_FREDERIC:CTA\_OBSID\_2

2. perform computation

CTA specific code ....

3. Upload result back to the local rse node from the dataLake

rucio -v upload --lifetime 86400 --rse LAPP-WEBDCACHE --scope CTA\_LAPP\_FREDERIC cta\_data\_DL3\_ObsId1.hdf5

Bash implementation of Retrieve:

#### #!/bin/bash

| ObsID=\$1<br>scope=CTA_LAPP_FREDERIC<br>downloadedDir=downloaded-files<br>datasetName=\${scope}:CTA_OBSID_\${ObsID}<br>fileDL3=./generatedFiles/cta_data_DL3_ObsId\${ObsID}.hdf5<br>RSE_scienceArchive=LAPP-DCACHE |  |
|----------------------------------------------------------------------------------------------------|--|
| mkdir \$downloadedDir<br>rucio downloaddir \$downloadedDir \$datasetName<br>for file in ./\${downloadedDir}/CTA_OBSID_\${ObsID}/*                                                                                  |  |
| do<br>echo "reading headers from \$file"<br>head -c 16 \$file<br>echo "<br>starting (sleep) process "<br>sleep 10s                                                                                                 |  |
| done<br>head -c 100K  \$fileDL3                                                                                                    |  |

rucio -v upload --lifetime 86400 --rse \$RSE\_scienceArchive --scope \$scope \$fileDL3

MISSING steps for demo of November 2020

• HtCondor implementation

#### <mark>##not working</mark>

rucio --verbose add-did-meta --did CTA\_LAPP\_FREDERIC:CTA\_OBSID\_1--key ObsID --value A Rucio get-did-meta CTA\_LAPP\_FREDERIC:CTA\_OBSID\_1

### CTA use case blocker

- OpenID support
- Metadata management:

- Set any type of metadata during the upload
- Query the file thanks to a query mechanism using metadata values.